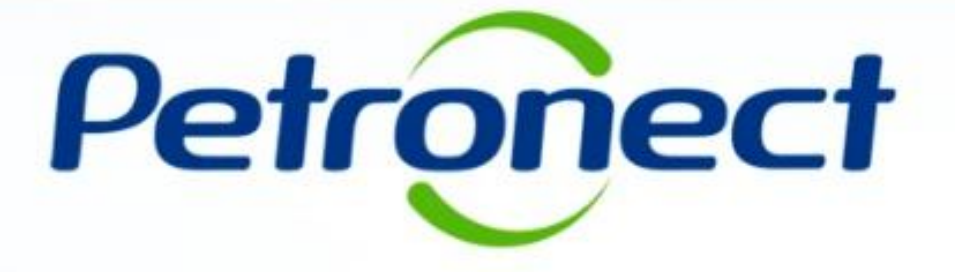

## Pré-qualificação - Fornecedor

MT-43-1-00164-2

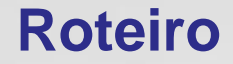

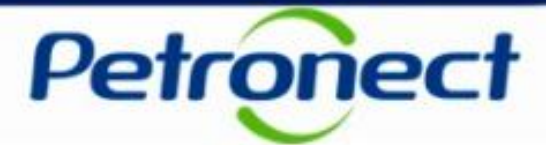

II. Inscrever-se em uma Pré-qualificação

III. Consultar Pré-qualificação área interna

IV. Inscrever-se em uma Pré-qualificação

V. Preparar Proposta – Processo 1

VI. Questionário

**VII. Painel de Oportunidades** 

VIII. – Visualizar status

IX. – Relatório

X. Responder Questionário – Processo 2

XI. Editar Questionário

XII. Painel de Oportunidades

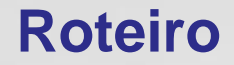

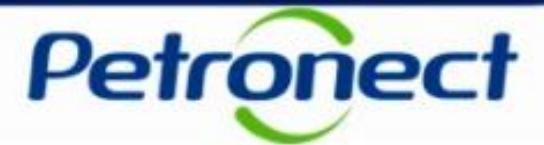

II. Inscrever-se em uma Pré-qualificação

III. Cosultar Pré-qualificação área interna

IV. Inscrever-se em uma Pré-qualificação

V. Preparar Proposta – Processo 1

**VI. Questionário** 

**VII. Painel de Oportunidades** 

VIII. – Visualizar status

IX. – Relatório

X. Responder Questionário – Processo 2

XI. Editar Questionário

XII. Painel de Oportunidades

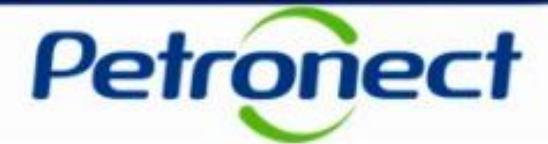

#### Como acessar a funcionalidade na área pública

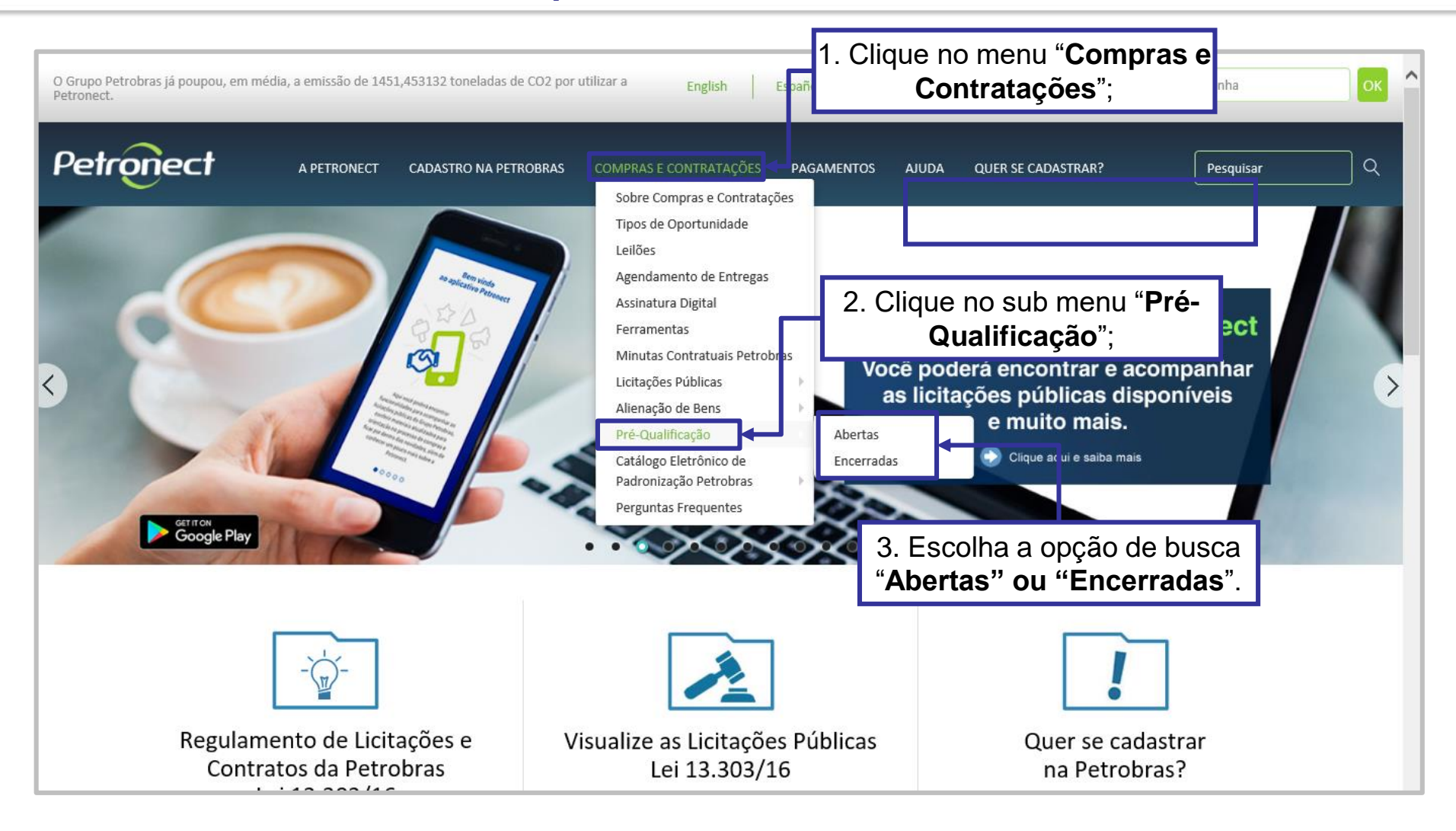

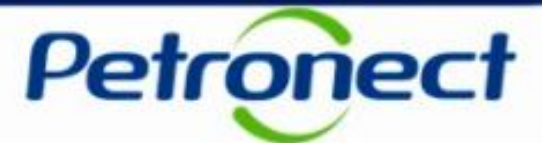

#### Como acessar a funcionalidade na área pública

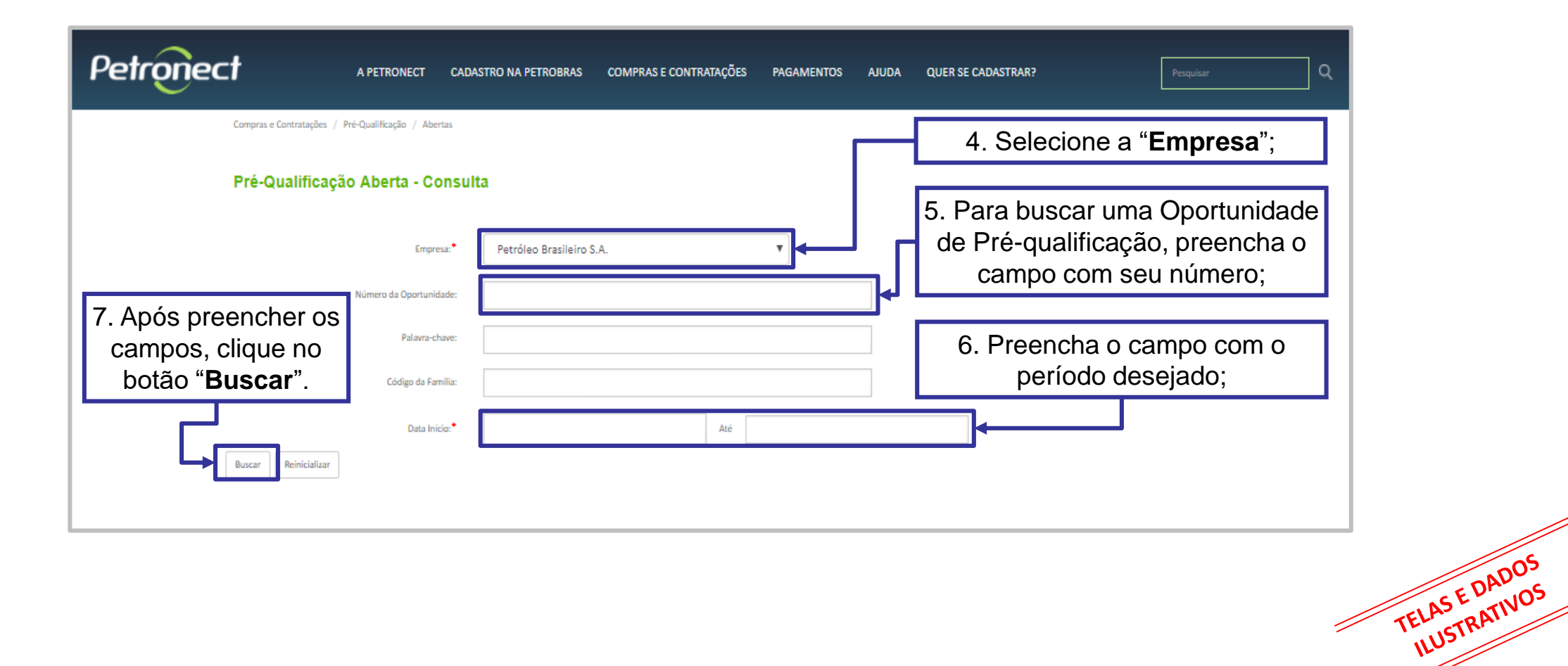

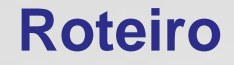

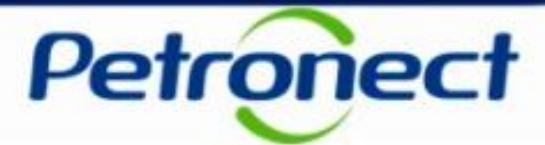

II. Inscrever-se em uma Pré-qualificação

III. Consultar Pré-qualificação área interna

IV. Inscrever-se em uma Pré-qualificação

V. Preparar Proposta – Processo 1

**VI. Questionário** 

**VII. Painel de Oportunidades** 

VIII. – Visualizar status

IX. – Relatório

X. Responder Questionário – Processo 2

**XI. Editar Questionário** 

XII. Painel de Oportunidades

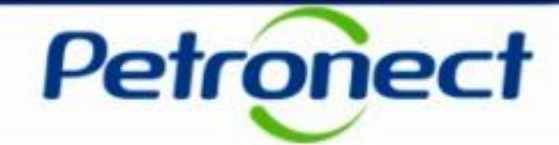

#### Como acessar a funcionalidade na área pública

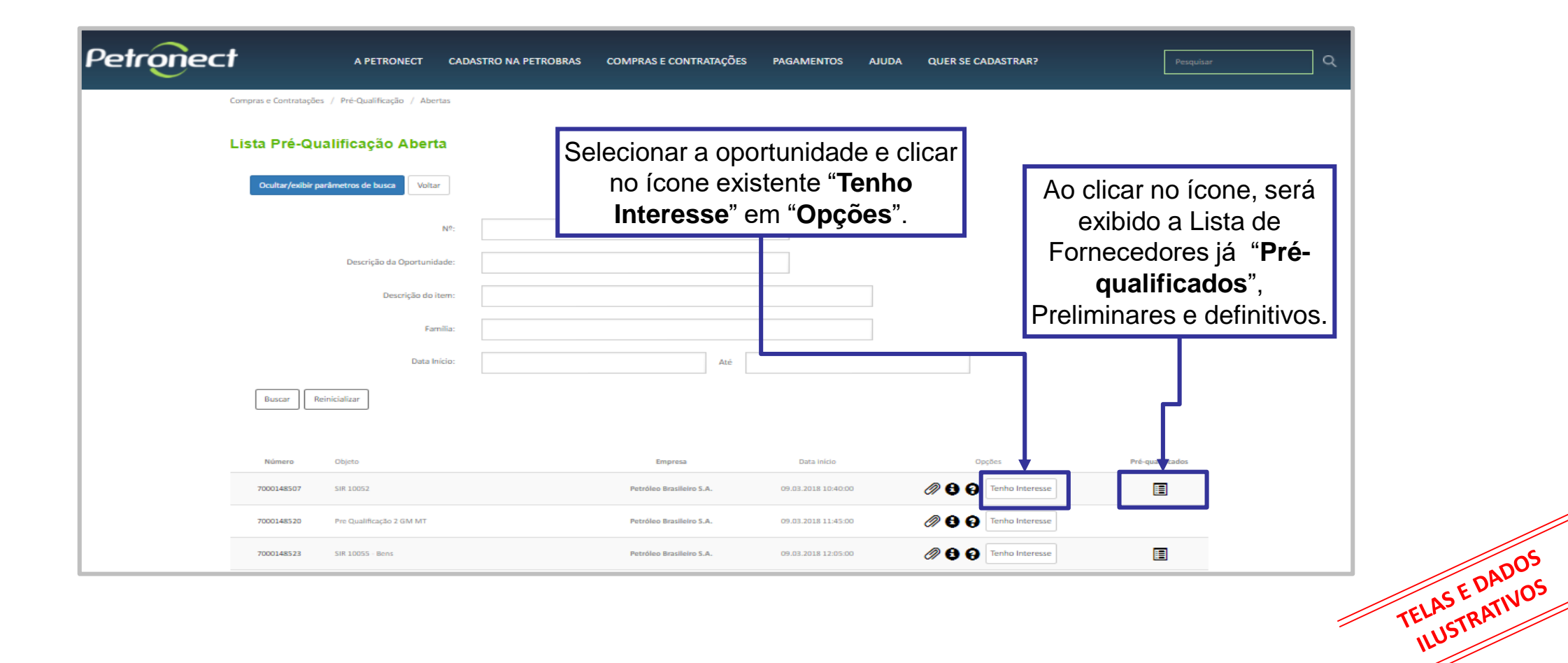

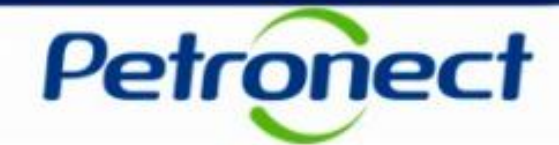

TELAS E DADOS

#### Como acessar a funcionalidade na área pública

| Petronect | A PETRONECT                                                                                               | CADASTRO NA PETROBRAS                                                                     | COMPRAS E CONTRATAÇÕES                                   | ; PAGAMENTOS AJUDA                                                                | QUER SE CADASTRAR?                                                  | Pesquisa         | ٩ |
|-----------|----------------------------------------------------------------------------------------------------|-------------------------------------------------------------------------------------------|----------------------------------------------------------|-----------------------------------------------------------------------------------|---------------------------------------------------------------------|------------------|---|
| Compras e | Contratações<br>Fornecedores Pr                                                                           | é-Qualificados                                                                            |                                                          |                                                                                   |                                                                     | ×                |   |
| Lista     | Pré-Qua<br>Lista de Fornec<br>Lista de Fornece<br>- Pré-Qualificados<br>- Fornecedo<br>- Pré-Qualificados | cedores Pré-Qualificados em<br>dores Pré-Qualificados e Pré-Qu<br>omecedor 01             | a 19/03/2018 15:22<br>alificados Preliminares para a Pré | -Qualificação número <b>7000148</b> !<br>C Data Envío do Questionário: 19/03/2011 | 507 - SIR 10052<br>1 - Data Divulgação: 12/03/2018 - Data Validade: |                  |   |
|           | Familia: Té<br>Familia: Té<br>Familia: Té                                                                 | para tubo ;aço carbono ;(98000047)<br>ornecedor: 02<br>para tubo ;aço carbono ;(98000047) | CNPE XXXXXXXXX Data Envio do Qu                          | stionário: 09/03/2018 - Data Divulgação: 1                                        | 2/03/2018 - Data Validade: 24/10/2018                               |                  |   |
|           |                                                                                                    |                                                                                           | Li<br>Prel<br>O                                          | sta de fornece<br><b>qualifica</b><br>iminares e de<br>bjeto da Pré-              | edores " <b>Pré-</b><br>Idos",<br>finitivos para o<br>qualificação. |                  |   |
| B         | Rein                                                                                                    |                                                                                           |                                                          |                                                                                   |                                                                     |                  |   |
| 700       | âmero         Objeto           0148507         SIR 10052                                                  |                                                                                           | Empresa<br>Petróleo Brasileiro S.A.                      | Data Inicio<br>09.03.2018 10:40:00                                                | Opçães                                                              | Pré-qualificados |   |

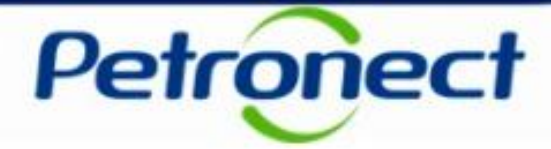

TELAS E DADOS

#### Como acessar a funcionalidade na área pública

Ao manifestar interesse, o fornecedor será orientado em como proceder até a inscrição na licitação desejada:

- > Se o fornecedor **não possuir acesso ao Portal Petronect**, ele deverá "Iniciar Identificação";
- Caso o fornecedor já possua acesso ao Portal Petronect ele deverá prosseguir com o seu login e senha, para acessar a lista de oportunidades disponibilizada na área interna do Portal.

| Petronect | A PETRONECT 👻 CADASTRO NA PETROBRAS 👻 COMPRAS E CONTRATA                                                                                 | ÇÕES 🗕 PAGAMENTOS – AJUDA – QUER SE CADASTRAR? Pesquisar Q                                                                                                    |
|-----------|----------------------------------------------------------------------------------------------------|----------------------------------------------------------------------------------------------------|
|           | Orientação para Inscrição em Oportunidade                                                                                                | Pública                                                                                                    |
|           | NÃO possuo registro na Petronect<br>Clique no Botão Iniciar Identificação para criação de seu Registro Parcial.<br>Iniciar Identificação | JÁ possuo registro na Petronect         Siga as etapas abaixo:         1. Realize seu login no Portal Petronect         2. Acesse o Menu Cotações Eletrônicas         3. Acesse Painel de Oportunidades         4. Realize a busca de oportunidades utilizando os critérios de pesquisa<br>disponíveis         5. Na tabela de resultados, selecione a oportunidade clicando no número da<br>oportunidade ou no icone []         6. Ao visualizar os dados da oportunidade, clique no botão Criar Proposta no<br>topo do formulário         7. Preencha os campos e envie sua proposta. |

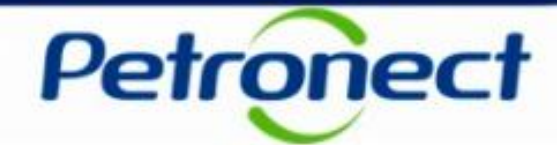

#### Como acessar a funcionalidade na área pública

| A PETRONECT + CADASTRO NA PET                       | OBRAS ▼ COMPRAS E CONTRATAÇÕES ▼ | PAGAMENTOS + A | Juda 🗕 Quer se cadastrar | ? Pes                              | quisar        |
|-----------------------------------------------------|----------------------------------|----------------|--------------------------|------------------------------------|---------------|
| Identificação                                       |                                  |                |                          |                                    |               |
| Dados para criação do usuá                          | io                               |                |                          |                                    |               |
| Sobrenome*                                          |                                  |                | Preenct<br>"Identifica   | ner os campos p<br>cão" e valide o | para<br>CNPJ. |
| Usuário*                                            |                                  |                |                          |                                    |               |
| E-mail*                                             |                                  |                |                          |                                    |               |
| Confirme seu e-mail*                                |                                  |                |                          |                                    |               |
| CPF*                                                |                                  |                |                          |                                    |               |
| Telefone*                                           |                                  |                |                          |                                    |               |
| Dados básicos da empresa                            |                                  |                |                          |                                    |               |
| País*                                               | Brasil 🔻                         |                |                          |                                    |               |
| Número do registro do país*<br>(CNPJ para o Brasil) | /Validar                         | e-CNPJ         |                          |                                    |               |
|                                                     |                                  |                |                          |                                    |               |

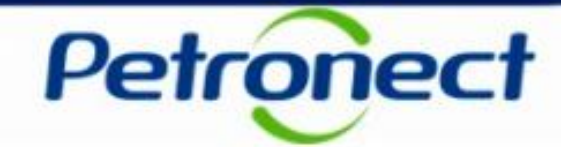

#### Como acessar a funcionalidade na área pública

Ao validar o CNPJ, todos os dados dos campos abaixo serão preenchidos automaticamente.

| Razao Social da Empresa* |                                 |
|--------------------------|---------------------------------|
| Nome Fantasia            |                                 |
| Optante pelo SIMPLES     | Não ® Sim                       |
| Tipo de Sociedade*       | ¥                               |
| Inscrição Estadual       | ▼ Número*                       |
| Inscrição Municipal      | ○ Não ® Sim Número*             |
| CEP*                     |                                 |
| Estado*                  | Cidade <sup>a</sup> V           |
| Bairro*                  |                                 |
| Endereço*                | Número*                         |
| Complemento              |                                 |
| Telefone                 |                                 |
| Gestores de Empresa*     | + Adicionar Gestores de Empresa |
|                          | Nome Completo* CPF* Cargo*      |
|                          |                                 |
|                          |                                 |
|                          |                                 |

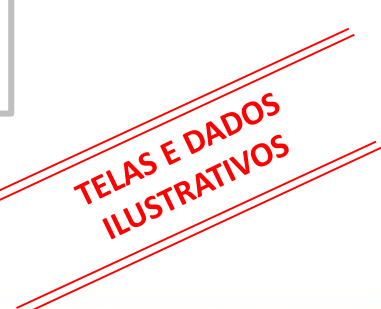

# Petronect

#### Como acessar a funcionalidade na área pública

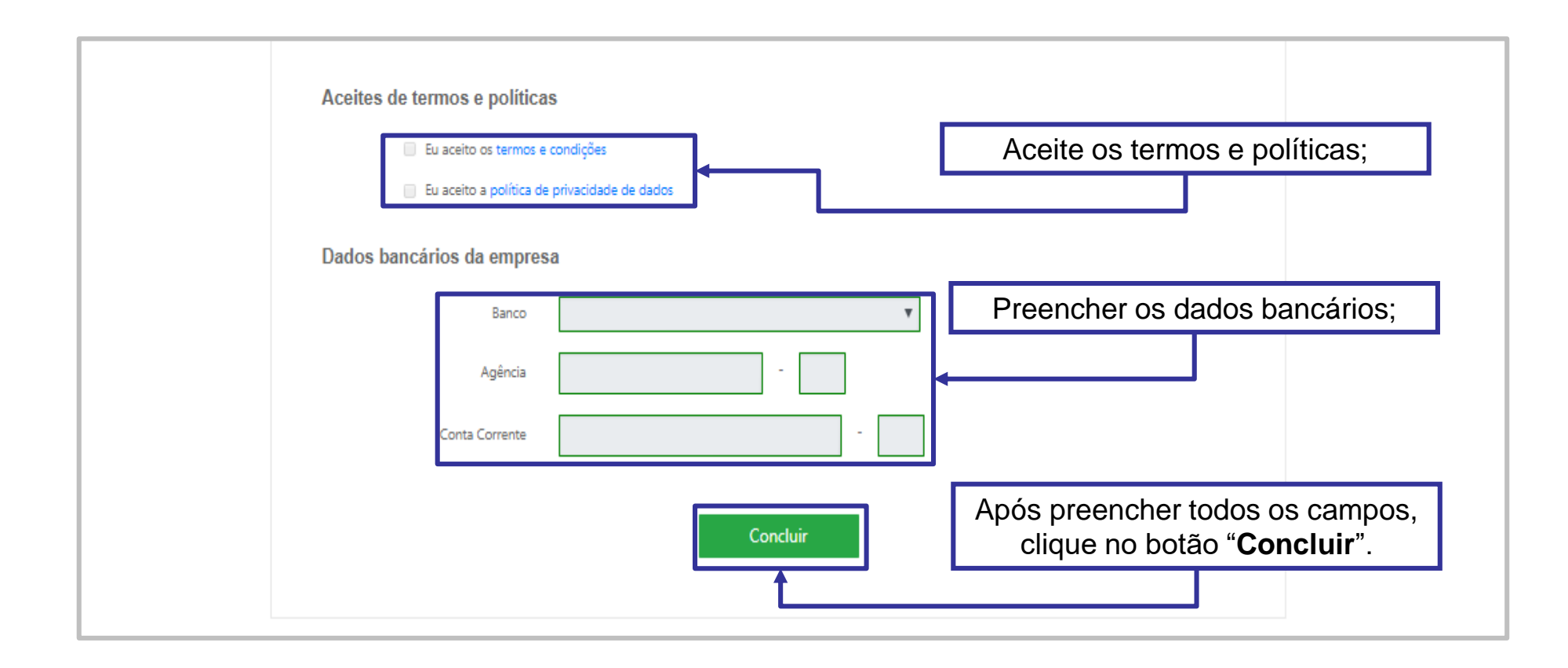

## Roteiro

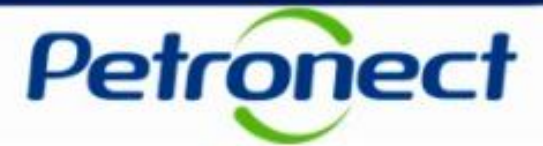

I. Consultar Pré-qualificação área pública

II. Inscrever-se em uma Pré-qualificação

III. Consultar Pré-qualificação área interna

IV. Inscrever-se em uma Pré-qualificação

V. Preparar Proposta – Processo 1

**VI. Questionário** 

**VII. Painel de Oportunidades** 

VIII. – Visualizar status

IX. – Relatório

X. Responder Questionário – Processo 2

**XI. Editar Questionário** 

XII. Painel de Oportunidades

## III. Cosultar Pré-qualificação área interna

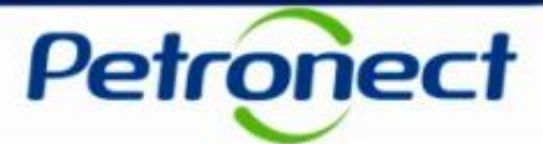

#### Como acessar a funcionalidade na área interna

| Sobre as Cotações Eletrônicas Painel de Opor                                                                                                | tunidades Participações da Minha Empresa                                                                                                    | nas de Segurança da informação da Petrobras | Minna Petronect                       |   |
|----------------------------------------------------------------------------------------------------|----------------------------------------------------------------------------------------------------|---------------------------------------------|---------------------------------------|---|
| Utilize os filtros disponíveis em "Parâmet<br>Na aba "Minhas Participações" o siste <u>ma</u><br>Na aba "Leilões" é necessário utilizar alg | ros de Busca" para realizar buscas.<br><u>exibe automaticamente t</u> odas as oportunidades em p<br>um parâmetro de busca para a exibição de resultados | eríodo de envio de propostas.               | e em " <b>Cotações</b><br>etrônicas"; |   |
| Minhas Participações (10) Pré-C                                                                                                    | Qualificações (1) Leilões (1) Oportunidades                                                                                                    | Públicas (0)                                |                                       |   |
| Ocultar/ exibir parâmetros de busca                                                                                                    | 2. Clique em " <b>Painel de</b>                                                                                                    |                                             |                                       |   |
| Número:                                                                                                    | Oportunidades";                                                                                                    |                                             |                                       |   |
| Descrição da oportunidade:                                                                                                    |                                                                                                    |                                             |                                       |   |
| Descrição ítem:                                                                                                    |                                                                                                    |                                             |                                       |   |
| Empresa:                                                                                                    |                                                                                                    |                                             |                                       |   |
| Data publicação:                                                                                                    |                                                                                                    |                                             |                                       |   |
| Data de início:                                                                                                    |                                                                                                    |                                             |                                       |   |
| Data de fim:                                                                                                    | 14                                                                                                    |                                             |                                       |   |
| Família do Material:                                                                                                    | <br>                                                                                                    |                                             |                                       |   |
| Buscar Reinicializar                                                                                                    |                                                                                                    |                                             |                                       |   |
| Exportar ~                                                                                                    |                                                                                                    |                                             |                                       |   |
|                                                                                                    |                                                                                                    |                                             |                                       | = |

## III. Cosultar Pré-qualificação área interna

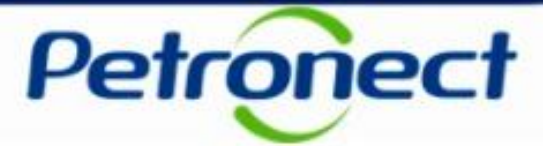

TELAS E DADOS

#### Como acessar a funcionalidade na área interna

Ao acessar a funcionalidade "Cotações Eletrônicas" será exibida a aba "Painel de Oportunidades" como tela inicial. O usuário deverá acessar a aba "Pré-qualificações" para buscar uma Oportunidade.

| A Petronect Cadastro na Petrobras Cotações Eletrônicas Contratos e Pedido                                                                                                    | os Normas de Segurança da Informação da Petrobras Minha Petronect                                                                                                    |  |  |  |  |  |  |  |  |  |
|----------------------------------------------------------------------------------------------------|----------------------------------------------------------------------------------------------------|--|--|--|--|--|--|--|--|--|
| Sobre as Cotações Eletrônicas Painel de Oportunidades Participações da Minha Empre                                                                                                    | esa                                                                                                    |  |  |  |  |  |  |  |  |  |
| Utilize os filtros disponíveis em "Parâmetros de Busca" para realizar bus <mark>cas.</mark><br>Na aba "Minhas Participações" o sistema exibe automaticamente todas as oportuni<br>Na aba "Leilões" é necessário utilizar algum parâmetro de busca para a exibição de | Utilize os filtros disponíveis em "Parâmetros de Busca" para realizar bus cas.<br>Na aba "Minhas Participações" o sistema exibe automaticamente todas as oportunida<br>Na aba "Leilões" é necessário utilizar algum parâmetro de busca para a exibição de resultados.<br>Minhas Participações (10) Pré-Qualificações (1) Leilões (1) Oportunidades Públicas (0) |  |  |  |  |  |  |  |  |  |
| Minhas Participações (10)                                                                                                    |                                                                                                    |  |  |  |  |  |  |  |  |  |
| Ocultar/ exibir parâmetros de busca                                                                                                    | 4. Para buscar uma Oportunidade                                                                                                    |  |  |  |  |  |  |  |  |  |
| Número:                                                                                                    | de Pré-qualificação, preencha o                                                                                                    |  |  |  |  |  |  |  |  |  |
| Descrição da oportunidade:                                                                                                    | compo com o púmoro:                                                                                                    |  |  |  |  |  |  |  |  |  |
| Descrição ítem:                                                                                                    | campo com o número,                                                                                                    |  |  |  |  |  |  |  |  |  |
| Empresa:                                                                                                    |                                                                                                    |  |  |  |  |  |  |  |  |  |
| Data publicação:                                                                                                    |                                                                                                    |  |  |  |  |  |  |  |  |  |
| Data de início:                                                                                                    |                                                                                                    |  |  |  |  |  |  |  |  |  |
| Data de fim:                                                                                                    |                                                                                                    |  |  |  |  |  |  |  |  |  |
| Família do Material:                                                                                                    | 5 Anós preencher o campo                                                                                                    |  |  |  |  |  |  |  |  |  |
| Buscar Treinicializar                                                                                                    | clique no botão " <b>Buscar</b> ".                                                                                                    |  |  |  |  |  |  |  |  |  |

## Roteiro

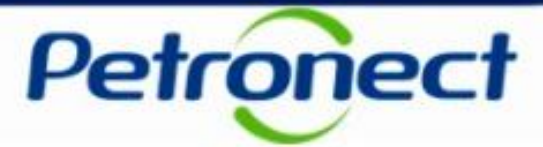

I. Consultar Pré-qualificação área pública

II. Inscrever-se em uma Pré-qualificação

III. Consultar Pré-qualificação área interna

IV. Inscrever-se em uma Pré-qualificação

V. Preparar Proposta – Processo 1

**VI. Questionário** 

**VII. Painel de Oportunidades** 

VIII. – Visualizar status

IX. – Relatório

X. Responder Questionário – Processo 2

**XI. Editar Questionário** 

XII. Painel de Oportunidades

## IV. Inscrever-se em uma Pré-qualificação área interna

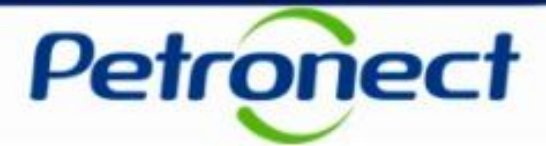

TELAS E DADOS ILUSTRATIVOS

#### **Confirmar Participação**

| A Petrope              | ect Registro da Minha En                                                                           | Cotações Eletrônic                                                                         | as Normas r                                             | le Segurança da Informação da Pel                   | trobras       |  |             |            |                 |                        |                                  |                             |          |
|------------------------|----------------------------------------------------------------------------------------------------|--------------------------------------------------------------------------------------------|---------------------------------------------------------|-----------------------------------------------------|---------------|--|-------------|------------|-----------------|------------------------|----------------------------------|-----------------------------|----------|
| Sobre as Co            | otações Eletrônicas Painel                                                                         | de Oportunidades Particip                                                                  | ações da Minha E                                        | mpresa                                              |               |  |             |            |                 |                        |                                  |                             |          |
| Utilia<br>Na a<br>Na a | ize os filtros disponíveis em "F<br>aba "Minhas Participações" o<br>aba "Leilões" é necessário uti | 'arâmetros de Busca" para re<br>sistema exibe automaticamer<br>izar algum parâmetro de bus | alizar buscas.<br>nte todas as opo<br>ca para a exibiçã | rtunidades em período de envio<br>io de resultados. | de propostas. |  |             |            |                 |                        |                                  |                             |          |
| Ocuit                  | Minhas Participações (121)<br>tar/ exibir parâmetros de buso                                       | Pré-Qualificações (1)                                                                      | Leilões (1)                                             | Oportunidades Públicas (0)                          |               |  |             | _          | Clicar<br>do st | no ícone<br>atus, para | existente a<br>" <b>Inscreve</b> | ao lade<br>e <b>r-se</b> "; | <b>с</b> |
| Descr                  | rição da oportunidade:                                                                             | 0149332                                                                                    |                                                         |                                                     |               |  |             |            |                 |                        |                                  |                             |          |
|                        | Descrição item:<br>Empresa:                                                                        | Ъ                                                                                          |                                                         |                                                     |               |  |             |            |                 |                        |                                  |                             |          |
|                        | Data publicação:<br>Data de início:                                                                | 14<br>14                                                                                   |                                                         |                                                     |               |  |             |            |                 |                        |                                  |                             |          |
|                        | Data de fim:                                                                                       | <u>لم</u>                                                                                  |                                                         |                                                     |               |  |             |            |                 |                        |                                  |                             |          |
| Buse                   | Buscar     Reinicializar       Exportar v                                                          |                                                                                            |                                                         |                                                     |               |  |             |            |                 |                        |                                  |                             |          |
| 5                      | Número                                                                                             | Nome                                                                                       |                                                         |                                                     | Data início   |  | Hora início | Data fim   |                 | Hora fim               | Status                           |                             |          |
|                        | 7000149332                                                                                         | Pré Qualificação 6 G                                                                       | M MT                                                    |                                                     | 19.03.2018    |  | 10:34:00    | 30.12.9999 |                 | 23:59:59               | Publicado                        |                             |          |

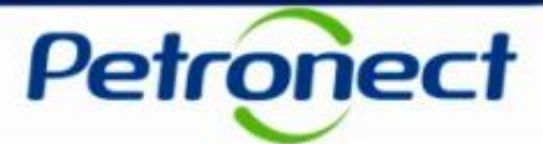

TELAS E DADOS ILUSTRATIVOS

#### **Confirmar Participação**

Aparecerá um pop-up, questionando a certeza de participar da licitação.

|                      |                                                                                                    |                                |                              |                           | _              |                       |                   |          |           |  |  |
|----------------------|----------------------------------------------------------------------------------------------------|--------------------------------|------------------------------|---------------------------|----------------|-----------------------|-------------------|----------|-----------|--|--|
|                      |                                                                                                    |                                |                              |                           |                |                       |                   |          |           |  |  |
| A Petronect          | Tetronect Registro da Minha Empresa Cotações Eletrônicas Normas de Segurança da Informação da Petrobras |                                |                              |                           |                |                       |                   |          |           |  |  |
| Sobre as Cotaçõe     | e as Cotações Eletrônicas Painel de Oportunidades Participações da Minha Empresa                        |                                |                              |                           |                |                       |                   |          |           |  |  |
|                      |                                                                                                    |                                |                              |                           |                |                       |                   |          |           |  |  |
| <b>()</b> Utilize os | ; filtros disponíveis em "Pará                                                                          | ametros de Busca" para realiz: | ar buscas.                   |                           |                |                       |                   |          |           |  |  |
| Na aba "I            | Minhas Participações" o sist                                                                            | tema exibe automaticamente t   | odas as oportunidades em     | período de envio de propo | stas.          |                       |                   |          |           |  |  |
| INA ADA I            | Leiloes le necessario utiliza                                                                           | r algum parametro de busca p   | iara a exibição de resultado | JS.                       |                |                       |                   |          |           |  |  |
| Minha                | s Participações (121)                                                                                   | Pré-Qualificações (1)          | eilões (1) Oportunida        | des Públicas (0)          |                |                       |                   |          |           |  |  |
|                      |                                                                                                    |                                |                              |                           | Confirm        | aas nasticina olio    |                   | ~        |           |  |  |
| Ocultar/ e           | Ocultar/ exibir parâmetros de busca                                                                     |                                |                              |                           |                |                       |                   |          |           |  |  |
|                      | Número: 7000149332                                                                                      |                                |                              |                           |                |                       |                   |          |           |  |  |
| Descrição            | da oportunidade:                                                                                        |                                |                              | voce tem centeza          | a que quei par | icipal da Pre-qualiti | cação 1000145552: |          |           |  |  |
|                      | Descrição ítem:                                                                                         |                                |                              |                           |                |                       |                   |          |           |  |  |
|                      | Empresa:                                                                                                | Ð                              |                              |                           |                |                       |                   |          |           |  |  |
|                      | Data publicação:                                                                                        | 14                             |                              |                           |                | 1                     |                   |          |           |  |  |
|                      | Data de início:                                                                                         | 14                             |                              |                           | <b>V</b>       | sim X Nao             |                   |          |           |  |  |
|                      | Data de fim:                                                                                            | 14                             |                              |                           |                |                       |                   |          |           |  |  |
| Fa                   | mília do Material:                                                                                      | <u>ි</u>                       |                              |                           |                |                       |                   |          |           |  |  |
| Buscar               | Buscar Reinicializar                                                                                    |                                |                              |                           |                |                       |                   |          |           |  |  |
| Experter             |                                                                                                    |                                |                              |                           |                |                       |                   |          |           |  |  |
| Exportar             |                                                                                                    |                                |                              |                           |                |                       |                   |          |           |  |  |
| Núm                  | iero                                                                                                    | Nome                           |                              | Data ini                  | CIO            | Hora inicio           | Data fim          | Hora tim | Status    |  |  |
| 7000                 | )149332                                                                                                 | Pré Qualificação 6 GM N        | IT                           | 19.03.20                  | )18            | 10:34:00              | 30.12.9999        | 23:59:59 | Publicado |  |  |
|                      |                                                                                                    |                                |                              |                           |                |                       |                   |          |           |  |  |

## Roteiro

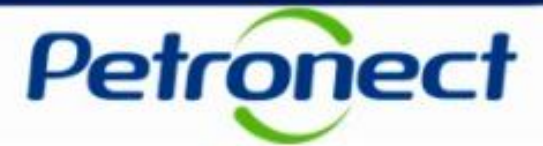

I. Consultar Pré-qualificação área pública

II. Inscrever-se em uma Pré-qualificação

III. Consultar Pré-qualificação área interna

IV. Inscrever-se em uma Pré-qualificação

V. Preparar Proposta – Processo 1

**VI. Questionário** 

**VII. Painel de Oportunidades** 

VIII. – Visualizar status

IX. – Relatório

X. Responder Questionário – Processo 2

**XI. Editar Questionário** 

XII. Painel de Oportunidades

## **V. Preparar Proposta**

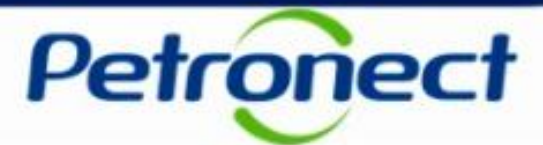

#### **Preparar Proposta**

Processo 1: Sera exibida a tela "Exibir Oportunidade.

| Rejectives     Rejectives     Detectives     Detectives       Score as Cotações Electricios     Painel de Oportunidades     Peropações da Minia Empesa         Exibir oportunidade:         Objectação     Peropações da Minia Empesa         Objectação     Peropações da Minia Empesa   Undarse as ecoladoração       Peropações     Exibir oportunidade:         Objectação     Notas e anexos         Painel de Cotaboração     Clique em "Preparar Proposta".   Viso toránic       Basel de cotaboração     Clique em "Preparar Proposta".   Viso toránic       Basel de Cotaboração     Clique em "Preparar Proposta".   Viso toránic       Basel de cotaboração     Clique em "Preparar Proposta".   Viso toránic       Basel de abertura:     20:00:149322       Fuso toránic:     Basel de abertura:       20:00:2018     10:34:00       Basel de abertura:     20:00:2018       Modea:     BEL       Tipo de Oportunidade:     Preduant.       Informações do pareiro e sobre o fornecimento | A Detroped  | A Basiste de Minho Ferences - Costavãos Eletrônicos - Normas do Secureos | un de la ferma de Branchere |                                       |
|----------------------------------------------------------------------------------------------------|-------------|--------------------------------------------------------------------------|-----------------------------|---------------------------------------|
| Cabeçalho       tens         Dados básicos       Notas e anexos         Nº solic cotação:       Clique em "Preparar<br>Proposta".         Nº solic cotação:       1002018         1 Data fm:       30.120000         2256-50       Data de abertura:         Media:       BRL         Tipo de Oportunidade:       Pré-Quaifi. Subjeti                                                                                                    | Sobre as Co | acões Eletrônicas Painel de Oportunidades Participações da Minha Empresa | ua miumayau ua renuuras     |                                       |
| Relatório da Sala de Colaboração       Preparar Proposts       Sala de colaboração       Voltar para o Pañel de Oportuni         Cabeçalho       itensis         Dados básicos       Notas e anexos       Clique em "Preparar Proposta".         Nº solic.cotapão:       7000149332         Fuso hordnici:       BRAZIL       *         * Data firm:       30.12.0000       22.50:50         Moreda:       BRL         Tipo de Oportunidade       PréçQualit. Sudgei         Informações do pareiro e sobre o fornecimento                                                                                                    |             |                                                                          | Exibir oportunidade:        |                                       |
| Cabeçalho       Itens         Dados básicos       Notas e anexos         Nº solic.cotagác       7000140332         Fuso horário       BRAZIL         * Data início il 1002018       10:34:00         * Data início il 1002018       10:34:00         * Data início il 10:29909       23:59:59         Data de abertura:       10:12 9909         Moetai:       FIL         Tipo de Oportunidade:       Pré-Qualifi. Subjeti                                                                                                    | ф           | Relatório da Sala de Colaboração Preparar Proposta Sala de colaboração   |                             | Voltar para o Painel de Oportunidades |
| Dados básicos Notas e anexos   Proposta".   Nº solio.cotação: 7000140932   Fuso horánio: BRAZIL   * Data início: 10:34:00   * Data início: 10:34:00   * Data fim: 30:12.9099   23:59:59 23:59:59   Moeda: BRL   Tipo de Oportunidade: Pré-Qualifi. Subjeti   Informações do parceiro e sobre o formecimento                                                                                                    |             | Cabeçalho Itens                                                          | Clique em " <b>Preparar</b> |                                       |
| Nº solic.cotapão:       7000149332         Fuso horánici       BRAZIL         * Data innicio:       19.03.2018         * Data inni:       30.12.9999         23.59.59         Data de abertura:       30.12.9999         Moeda:       BRL         Tipo de Oportunidade:       Pré-Qualifi. Subjeti                                                                                                    | Dad         | os básicos   Notas e anexos                                              | Proposta".                  |                                       |
| Fuso horário       BRAZIL         * Data início:       19.03.2018       10.34:00         * Data firm:       30.12.9999       23:59:59         Data de abertura:       30.12.9999       23:59:59         Moeda:       BRL         Tipo de Oportunidade:       Pré-Qualifi. Subjeti                                                                                                    |             | № solic.cotação: 7000149332                                              |                             |                                       |
| * Data find:<br>* Data find:<br>* Data find:<br>* Data de abertura:<br>30.12.9999<br>23:59:59<br>Data de abertura:<br>30.12.9999<br>23:59:59<br>Moeda:<br>BRL<br>Pré-Qualifi. Subjet:<br>Informações do parceiro e sobre o formecimento                                                                                                    |             | Fuso horário: BRAZIL                                                     |                             |                                       |
| * Data fim: 30.12.9999 23:59:59<br>Data de abertura: 30.12.9999 23:59:59<br>Moeda: BRL<br>Tipo de Oportunidade: Pré-Qualifi. Subjeti                                                                                                    |             | * Data início: 19.03.2018 10:34:00                                       |                             |                                       |
| Uata de aderutra:     30.12.9999     [23:56:59]       Moeda:     BRL       Tipo de Oportunidade:     Pré-Qualifi. Subjeti                                                                                                    |             | * Data fim: 30.12.9999 23:59:59                                          |                             |                                       |
| Tipo de Oportunidade: Pré-Qualifi. Subjeti                                                                                                    |             | Moda: PD                                                                 |                             |                                       |
| Informações do parceiro e sobre o fornecimento                                                                                                    | Tip         | de Oportunidade: Pré-Qualifi Subjeti                                     |                             |                                       |
| ► Informações do parceiro e sobre o fornecimento                                                                                                    |             |                                                                          |                             |                                       |
|                                                                                                    | •           | nformações do parceiro e sobre o fornecimento                            |                             |                                       |
|                                                                                                    |             |                                                                          |                             |                                       |
|                                                                                                    |             |                                                                          |                             |                                       |
|                                                                                                    |             |                                                                          |                             |                                       |
|                                                                                                    |             |                                                                          |                             |                                       |

## **V. Preparar Proposta**

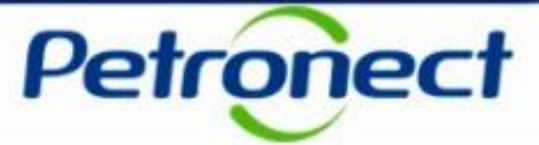

TELAS E DADOS ILUSTRATIVOS

#### **Preparar Proposta**

Processo 1: A proposta para a Pré-qualificação será criada e aparecerá a menssagem "Proposta XXXXXXX criada".

| A Po  | etronect Registro da Minha Empresa Cotações Eletrônicas Normas de Segurança da Informação da Petrobras                               |                                       |  |  |  |  |  |  |  |  |
|-------|----------------------------------------------------------------------------------------------------|---------------------------------------|--|--|--|--|--|--|--|--|
| Sobre | ire as Cotações Eletrônicas Painel de Oportunidades Participações da Minha Empresa                                                   |                                       |  |  |  |  |  |  |  |  |
| •     | Proposta                                                                                                    |                                       |  |  |  |  |  |  |  |  |
|       | Verificar Ferhar Sala de colaboração Salvar como rascunho Download Importar                                                          | Voltar para o Painel de Oportunidades |  |  |  |  |  |  |  |  |
|       | Fuso horárið BRRJ inválido no país BR (várias possibilidades) - Exibir ajuda     Proposta '8000048025' oriada     Número da Proposta |                                       |  |  |  |  |  |  |  |  |
|       | Cabeçalho Itens Questionário                                                                                                    |                                       |  |  |  |  |  |  |  |  |
|       | Dados básicos   Notas e anexos                                                                                                    |                                       |  |  |  |  |  |  |  |  |
|       | Parâmetros da oportunidade                                                                                                    |                                       |  |  |  |  |  |  |  |  |
|       | Valor total: 0 00 Data de orianão                                                                                                    | 19 03 2018 10:38:40 BRAZ              |  |  |  |  |  |  |  |  |
|       | Criado por                                                                                                    | Senhor(a) Formeredor RBetz 10         |  |  |  |  |  |  |  |  |
|       | Modificado em:                                                                                                    | 19 03 2018 10-38-40 BRAZI             |  |  |  |  |  |  |  |  |
|       | Modificado por:                                                                                                    | Senhor(a) Fornecedor BBetz 10         |  |  |  |  |  |  |  |  |
|       |                                                                                                    |                                       |  |  |  |  |  |  |  |  |
|       | Informações do parceiro e sobre o fornecimento                                                                                       |                                       |  |  |  |  |  |  |  |  |
|       |                                                                                                    |                                       |  |  |  |  |  |  |  |  |

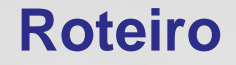

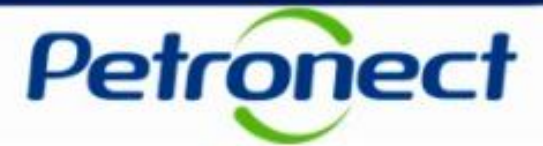

II. Inscrever-se em uma Pré-qualificação

III. Consultar Pré-qualificação área interna

IV. Inscrever-se em uma Pré-qualificação

V. Preparar Proposta – Processo 1

VI. Questionário

**VII. Painel de Oportunidades** 

VIII. – Visualizar status

IX. – Relatório

X. Responder Questionário – Processo 2

**XI. Editar Questionário** 

XII. Painel de Oportunidades

## **VI. Questionário**

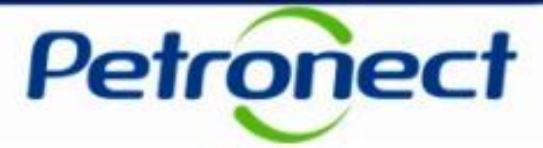

#### Questionário

**Processo 1:** Caso as exigências da Pré-qualificação sejam as mesmas do critério técnico de uma família do cadastro, para os fornecedores que possuem aprovação técnica nesta família, a opção "**Questionário**" encontra-se em modo de consulta, pois estará isento de resposta por possuir bandeira verde para o critério avaliado:

| A Petrone  | ct Registro da Minha Empresa                                                         | Cotações Eletrônicas      | Normas de Segurança da Informação da Pe | trobras      |               |                                       |  |  |  |  |
|------------|--------------------------------------------------------------------------------------|---------------------------|-----------------------------------------|--------------|---------------|---------------------------------------|--|--|--|--|
| Sobre as C | Sobre as Cotações Eletrônicas Painel de Oportunidades Participações da Minha Empresa |                           |                                         |              |               |                                       |  |  |  |  |
| •          | Proposta                                                                             |                           |                                         |              |               |                                       |  |  |  |  |
| Ver        | ificar Fechar Sala de colaboração                                                    | o Salvar como rascun      | ho Download 1. Clique                   | em "Question | ário".        | Voltar para o Painel de Oportunidades |  |  |  |  |
| 🕩 F        | uso horário ZBRRJ inválido no país BR                                                | (várias possibilidades) - | Exibir ajuda                            |              |               |                                       |  |  |  |  |
| Fo         | Cabeçalho Itens Questionário                                                         |                           |                                         |              |               |                                       |  |  |  |  |
| CI         | NPJ: XXXXXXXXXXXXX                                                                   |                           |                                         | 2. Clique em | "visualizar". |                                       |  |  |  |  |
| `          | / Técnico                                                                            | <b>V</b>                  | -                                       |              |               |                                       |  |  |  |  |
|            | <ul> <li>Tradição de Fornecimento de<br/>Materiais</li> </ul>                        | ✓                         |                                         |              | •             |                                       |  |  |  |  |
|            | Tradição de Fornecimentos                                                            | 🖌 📑 Visua                 | lizar                                   |              |               |                                       |  |  |  |  |
|            |                                                                                      |                           | _                                       |              |               |                                       |  |  |  |  |

**IMPORTANTE:** Caso o Fornecedor **NÃO** possua cadastro aprovado para essa determinada "**Família**", deverá preparar proposta e responder o questionário. (**Processo 2:** Fornecedor, slide 32 - Responder Questionário) ADOS TELAS E DADOS

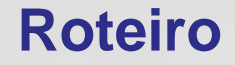

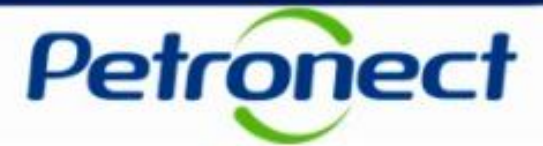

II. Inscrever-se em uma Pré-qualificação

III. Consultar Pré-qualificação área interna

IV. Inscrever-se em uma Pré-qualificação

V. Preparar Proposta – Processo 1

**VI. Questionário** 

**VII.** Painel de Oportunidades

VIII. – Visualizar status

IX. – Relatório

X. Responder Questionário – Processo 2

**XI. Editar Questionário** 

XII. Painel de Oportunidades

## **VII. Painel de Oportunidades**

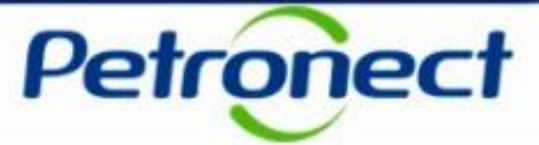

#### Painel de Oportunidades

Processo 1: Clicar em "Voltar para o Painel de Oportunidade" para retornar e verificar o status da Pré-qualificação:

| A Petronect Registro da Minha Empresa Cotações Eletrônicas<br>Sobre as Cotações Eletrônicas Painel de Oportunidades Participaçõ | Normas de Segurança da Informação da Petrobras<br>es da Minha Empresa           |                                                       |  |  |  |  |  |
|----------------------------------------------------------------------------------------------------|---------------------------------------------------------------------------------|-------------------------------------------------------|--|--|--|--|--|
| •                                                                                                    | Proposta                                                                        |                                                       |  |  |  |  |  |
| Verificar Fechar Sala de colaboração Salvar como rascu                                                                          | unho Download Importar                                                          | Voltar para o Painel de Oportunidades                 |  |  |  |  |  |
| Fuso horário ZBRRJ inválido no país BR (várias possibilidades                                                                   | 🚯 Fuso horário ZBRRJ inválido no país BR (várias possibilidades) - Exibir ajuda |                                                       |  |  |  |  |  |
| Cabeçalho Itens Questionário<br>Fornecedor: Fornecedor 01                                                                       |                                                                                 | Clique em "Voltar para o<br>Painel de Oportunidades". |  |  |  |  |  |
| CNPJ: XXXXXXXXXXXXXX                                                                                                    |                                                                                 |                                                       |  |  |  |  |  |
| <ul> <li>✓ Tecnico</li> <li>✓ Tradição de Fornecimento de</li> <li>✓ Materiais</li> </ul>                                       |                                                                                 |                                                       |  |  |  |  |  |
| Tradição de Fornecimentos 🖌 📄 Vis                                                                                               | ualizar                                                                         |                                                       |  |  |  |  |  |

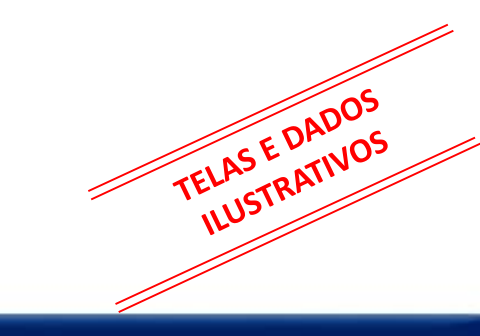

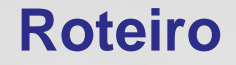

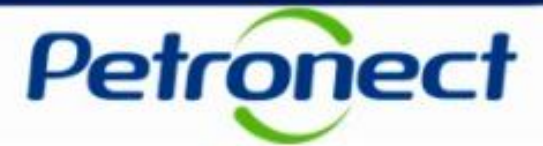

II. Inscrever-se em uma Pré-qualificação

III. Consultar Pré-qualificação área interna

IV. Inscrever-se em uma Pré-qualificação

V. Preparar Proposta – Processo 1

**VI. Questionário** 

**VII. Painel de Oportunidades** 

VIII. – Visualizar status

IX. – Relatório

X. Responder Questionário – Processo 2

**XI. Editar Questionário** 

XII. Painel de Oportunidades

## **VIII. Visualizar status**

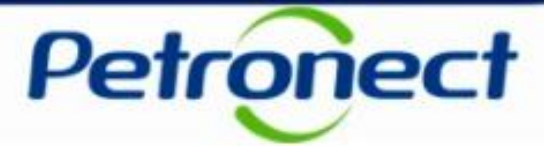

#### **Visualizar Status**

Processo 1: Ao voltarmos ao Painel de Oportunidades, na aba "Minhas participações" é possível visualizar a Préqualificação com status "Avaliação Concluída":

| etronect Registro da N                                                                                          | linha Empresa Cotações Eletrônicas                                                                                                    | Normas de Segurança da Informa                                                                                    | ção da Petrobras                   |                    |                                        |
|----------------------------------------------------------------------------------------------------|----------------------------------------------------------------------------------------------------|----------------------------------------------------------------------------------------------------|------------------------------------|--------------------|----------------------------------------|
| as Cotações Eletrônicas                                                                                         | Painel de Oportunidades Participaçõe                                                                                                    | es da Minha Empresa                                                                                               |                                    |                    |                                        |
| Utilize os filtros disponíve<br>Na aba "Minhas Participa<br>Na aba "Leilões" é necess<br>Minhas Participações ( | s em "Parâmetros de Busca" para realiz;<br>ções" o sistema exibe automaticamente t<br>ário utilizar algum parâmetro de busca p<br>122) Pré-Qualificações (1) Lu | ar buscas.<br>colas as oportunidades em período<br>ara a exibição de resultados.<br>ailões (1) Oportunidades Públ | de envio de propostas.<br>icas (0) |                    |                                        |
|                                                                                                    |                                                                                                    |                                                                                                    |                                    |                    |                                        |
| Número<br>Descrição da oportunidade<br>Descrição ítem                                                           |                                                                                                    |                                                                                                    |                                    |                    | Ao clicar no ícone, será exibido a     |
| Data publicação<br>Data início<br>Data fim                                                                      | li li                                                                                                    |                                                                                                    |                                    |                    | Lista de Fornecedores já " <b>Pré-</b> |
| Família do Material                                                                                             | E E E E E E E E E E E E E E E E E E E                                                                                                    |                                                                                                    |                                    |                    | Qualificados", Preliminares e          |
| Tipo de processo<br>Processado desde                                                                            |                                                                                                    |                                                                                                    |                                    |                    | definitivos                            |
| Status                                                                                                    | Oportunidades atuais V                                                                                                    |                                                                                                    |                                    |                    |                                        |
| Buscar Reinicializar                                                                                            |                                                                                                    |                                                                                                    |                                    |                    |                                        |
|                                                                                                    |                                                                                                    |                                                                                                    |                                    |                    | · · · · · · · · · · · · · · · · · · ·  |
| Número                                                                                                    | Nome                                                                                                    | Data Início                                                                                                    | Hora Início Data Fi                | im Hora Fim Status | Tipo de Processo                       |

A Pré-qualificação de um fornecedor para uma determinada família, não garante que o mesmo estará inscrito em uma futura oportunidade criada e precedida desta Pré-qualificação.

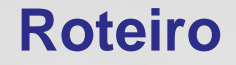

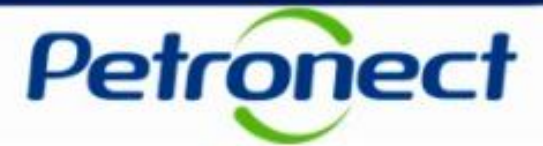

II. Inscrever-se em uma Pré-qualificação

III. Consultar Pré-qualificação área interna

IV. Inscrever-se em uma Pré-qualificação

V. Preparar Proposta – Processo 1

**VI. Questionário** 

**VII. Painel de Oportunidades** 

VIII. – Visualizar status

IX. – Relatório

X. Responder Questionário – Processo 2

XI. Editar Questionário

XII. Painel de Oportunidades

## IX. Relatório

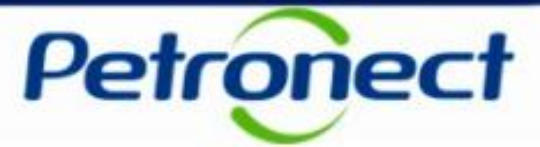

TELAS E DADOS ILUSTRATIVOS

#### Lista de fornecedores Pré-qualificados

**Processo 1:** Será exibida a lista com as informações a respeito do fornecedor pré-qualificado como definitivo e preliminar, incluindo o detalhamento da família selecionada, se existente.

|                                                                                                    | Fornecedores Pré-Qualificados                                                                                                    |     |
|----------------------------------------------------------------------------------------------------|----------------------------------------------------------------------------------------------------|-----|
| A Petronect Registro da Minha Empresa Cotações Eletrô                                                                                                    | ica: Lista de fornecedores Pré-Qualificados em 19/03/2018 10:42                                                                                                    |     |
| Sobre as Cotações Eletrônicas Painel de Oportunidades Part                                                                                                    | lipa Lista de Fornecedores Pré-Qualificados e Pré-Qualificados Preliminares para a Pré-Qualificação número 7000149332 - Pré Qualificação 6 GM MT                      |     |
| Utilize os filtros disponíveis em "Parâmetros de Busca" par<br>Na aba "Minhas Participações" o sistema exibe automatica<br>Na aba "Leilões" é necessário utilizar algum parâmetro de l | Pré-Qualificados Preliminares Fornecedor. Fornecedor 01 OS/03/2018 - Data Divulgação: OS/03/2018 - Data Divulgação: V Família: Tê para tubo ;aço carbono ; (98000047) |     |
| Minhas Participações (122) Pré-Qualificações (1)                                                                                                    |                                                                                                    |     |
| Ocultar/ exibir parâmetros de busca                                                                                                    |                                                                                                    |     |
| Número:                                                                                                    |                                                                                                    |     |
| Descrição da oportunidade:                                                                                                    |                                                                                                    |     |
| Descrição ítem:                                                                                                    |                                                                                                    |     |
| Data publicação:                                                                                                    |                                                                                                    |     |
| Data início:                                                                                                    |                                                                                                    |     |
| Eamília de Material:                                                                                                    |                                                                                                    |     |
|                                                                                                    |                                                                                                    |     |
| Processado desde:                                                                                                    |                                                                                                    |     |
| Status: Oportunidades atuais                                                                                                    |                                                                                                    |     |
| Buscar Reinicializar                                                                                                    |                                                                                                    |     |
| Exportar ~                                                                                                    |                                                                                                    |     |
| Número Nome                                                                                                    |                                                                                                    | ^ · |
| 7000149332 Pré Qualificação 6 GM MT                                                                                                    |                                                                                                    | / 2 |

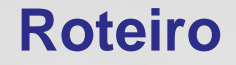

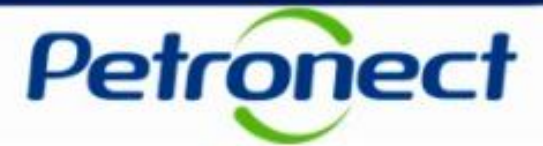

II. Inscrever-se em uma Pré-qualificação

III. Consultar Pré-qualificação área interna

IV. Inscrever-se em uma Pré-qualificação

V. Preparar Proposta – Processo 1

**VI. Questionário** 

**VII. Painel de Oportunidades** 

VIII. – Visualizar status

IX. – Relatório

X. Responder Questionário – Processo 2

**XI. Editar Questionário** 

XII. Painel de Oportunidades

## X. Responder Questionário

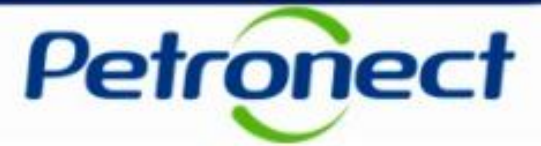

TELAS E DADOS ILUSTRATIVOS

#### **Responder Questionário**

**Processo 2**: Fornecedores que **NÃO** possuem aprovação técnica no cadastro para aquela determinada "**Família**", o sistema deve permitir o mesmo se inscrever na oportunidade, porém deverá efetuar o preenchimento dos questionários exigidos.

| A Petronect         | Cadastro na Petrobras                                                                                                    | Cotações Eletrônicas                                                                                                    | Contratos e Pedidos | Pagamentos        | Normas de Segurança da Informação da Petrobras | Registro d | de Usukrio                                                                                |                                     |
|---------------------|----------------------------------------------------------------------------------------------------|----------------------------------------------------------------------------------------------------|---------------------|-------------------|------------------------------------------------|------------|-------------------------------------------------------------------------------------------|-------------------------------------|
| lobre as Coli       | ações Eletrônicas Painel di                                                                                                    | Oportunidades Salar                                                                                                    | de Colaboração Part | cipações da Minha | Empresa                                        |            |                                                                                           |                                     |
|                     |                                                                                                    |                                                                                                    |                     |                   | Proposta                                       |            |                                                                                           |                                     |
| Verifica            | Fechar Sala de colab                                                                                                    | oração Salvar como ra                                                                                                    | scunho Dovmload     | Importar          |                                                |            |                                                                                           | /oltar para o Painel de Oportunidad |
|                     | Cabeçalho Itens                                                                                                    | Questionário                                                                                                    |                     |                   |                                                |            |                                                                                           |                                     |
|                     |                                                                                                    |                                                                                                    |                     |                   | Questionários em Abe                           | nto        |                                                                                           |                                     |
| •••<br>••<br>•<br>• | Como proceder:<br>1- Para cada ortietio não<br>2- Após a finalização<br>3- Ao final, com todos os<br>Citiçue aqui para visua<br>Citiçue aqui para visua<br>Peé-Qualificação (7<br>2- Re ponder Todos<br>X Técnico | respondido ( ¥ ), clique<br>guestionário do critério, s<br>oritérios respontidos, clic<br>lizar as respostas do que<br>lizar as respostas do que<br>000054027) | O Forr              | necedo<br>que     | or não respondeu o<br>stionário;               |            | Clique em " <b>Responder"</b> para<br>preencher e responder o<br>" <b>Questionário</b> ". | ]                                   |

O preenchimento do questionário é feito dentro da estrutura de proposta da oportunidade.

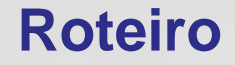

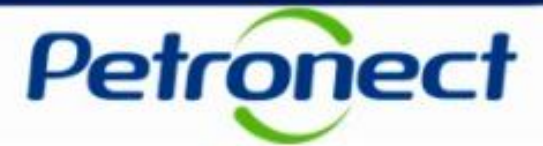

II. Inscrever-se em uma Pré-qualificação

III. Consultar Pré-qualificação área interna

IV. Inscrever-se em uma Pré-qualificação

V. Preparar Proposta – Processo 1

**VI. Questionário** 

**VII. Painel de Oportunidades** 

VIII. – Visualizar status

IX. – Relatório

X. Responder Questionário – Processo 2

XI. Editar Questionário

XII. Painel de Oportunidades

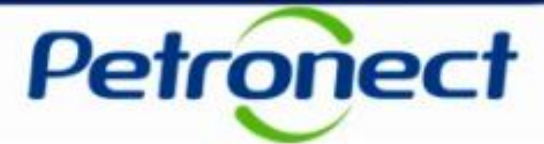

#### **Editar Questionário**

#### Processo 2:

|                                               | Editar Questioná                                                                                | ârio                                                                                                    | 요 ×                                                                                                    |       |
|-----------------------------------------------|-------------------------------------------------------------------------------------------------|----------------------------------------------------------------------------------------------------|----------------------------------------------------------------------------------------------------|-------|
| Fornecedor: Fornecedor 01<br>CNPJ: xxxxxxxxxx | Tradição de Fornecimentos Detalha<br>Detro para edição                                          | ados                                                                                                    |                                                                                                    |       |
| ✓ Técnico X                                   | Industries di Aneun                                                                             |                                                                                                    |                                                                                                    |       |
|                                               | As familias listadas abaixo serilo avaliadas conr                                               | sideranda - Parla - Anna - Anna - Anna - Anna - Anna - Anna - Anna - Anna - Anna - Anna - Anna - Anna - Anna - | for the second second se |       |
| Tradição de Fornecimentos Detalhados 🛛 🗶 🥖 🛙  | ditar detalhamentos em 1 passo ou em 2 passos. Par<br>os detalhamentos considerando as combinar | 2 Caso sola ovigido                                                                                            | para continuidado do                                                                                                    |       |
|                                               | Selecio de familias Buscar                                                                      |                                                                                                    | , para continuidade do                                                                                                    |       |
|                                               |                                                                                                 | processo, é obriga                                                                                             | tória a marcação do                                                                                                    |       |
|                                               | M.12 - EM wheth one SOI AD (SM000102)                                                           | detalhamento de a                                                                                              | cordo com a línha de                                                                                                    |       |
|                                               | m. re - Las Busine Bas (propage (secondar)                                                      |                                                                                                    |                                                                                                    |       |
|                                               |                                                                                                 | tornecimento                                                                                                   | o da empresa;                                                                                                    |       |
|                                               |                                                                                                 |                                                                                                    |                                                                                                    |       |
|                                               |                                                                                                 |                                                                                                    |                                                                                                    |       |
|                                               |                                                                                                 | 10 1 2 -1                                                                                                    | -                                                                                                    |       |
|                                               |                                                                                                 | Passo 1 Passo 2                                                                                                |                                                                                                    |       |
|                                               | Classificação: Partes de turbina a gás                                                          |                                                                                                    |                                                                                                    |       |
|                                               | Nome basico Sele                                                                                | Modelo da turbina a pás Sele                                                                                   |                                                                                                    |       |
|                                               | Abraçadeira especial                                                                            | mars 100                                                                                                    | 3. Clique em "Prox                                                                                                    | imo". |
|                                               | Aceerometro                                                                                     | MOD MARS 100                                                                                                   |                                                                                                    |       |
|                                               |                                                                                                 |                                                                                                    |                                                                                                    |       |
|                                               |                                                                                                 |                                                                                                    |                                                                                                    |       |
|                                               |                                                                                                 |                                                                                                    |                                                                                                    |       |
|                                               | 🗌 A familia selecionada não possui característic                                                | icas ou combinações a serem preenchidas.                                                                       |                                                                                                    |       |
|                                               | A família selecionada não possui característic                                                  | icas ou combinações a serem preenchidas.                                                                       | Próximo >                                                                                                    |       |

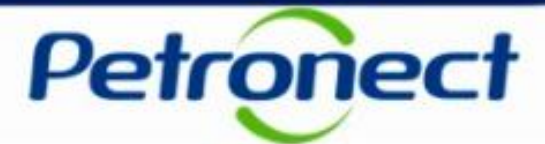

TELAS E DADOS ILUSTRATIVOS

#### **Editar Questionário**

Processo 2: O Fornecedor deverá responder o "Questionário" e "Salvar".

|                                                              |                                                      |                                                                                                    | Editar Questionário                                                                                                    |                                               |                                                                                                    |                                                                                                    |                                              |                                                                                                   |                                                               | ъ× |
|--------------------------------------------------------------|------------------------------------------------------|----------------------------------------------------------------------------------------------------|----------------------------------------------------------------------------------------------------|-----------------------------------------------|----------------------------------------------------------------------------------------------------|----------------------------------------------------------------------------------------------------|----------------------------------------------|---------------------------------------------------------------------------------------------------|---------------------------------------------------------------|----|
| Dados do Questionário Salvos com Sucesso.                    |                                                      |                                                                                                    |                                                                                                    |                                               |                                                                                                    |                                                                                                    |                                              |                                                                                                   |                                                               | _  |
| ornecedor: Fornecedor 01<br>INPJ: XXXXXXXXX                  | ✓<br>✓<br>✓ Editar                                   | Tradição de Forneci<br>Aberto para edição<br>Instruções @ Anexo<br>As familias sicilităs abaito<br>detalhamentos em 1 passo<br>Apresenta os detalhamen<br>informações.<br>Seleção de familias<br>Seleção de familias<br>M-12 - FM piturb.gás | mentos Detalhados<br>Seño avaliadas considerando e<br>ou em 2 passos. Passo 1: Apr<br>tos considerando as combin<br>Buscar<br>SOLAR (98000302) | o "Detalhame<br>esenta os va<br>ações entre a | 1. inserir<br>to' ou a "Tradição", conto<br>locres de seteção para as<br>is características de deta | Anexo<br>me cada caso. O icone di<br>caracteristicas de detali<br>lihamentos selecionados<br>OK<br>Det<br>Q | ponivel n<br>amentos,<br>no Passo<br>Pr<br>✔ | a coluna "Detalhes" p<br>para a familia selec<br>> 1. Consulte as instru<br>Tradição<br>Anexos(1) | ermitirá a seleção dos<br>Jonada. Passo 2:<br>uções para mais |    |
| 2. Caso seja o<br>continuidade d                             | exigido, para<br>lo processo, é                      | Classificação: Partes de t<br>Nome basico<br>Abraçadeira especial                                                                                                    | urbina a gás<br>Modelo da turbina a gás<br>mars 100                                                                                            | Selec                                         | le 1 2<br>Passo 1 Pass<br>Histór                                                                    |                                                                                                    |                                              | 3. Clicar                                                                                         | em                                                            |    |
| obrigatória a i<br>detalhamento de<br>linha de forne<br>empr | marcação do<br>e acordo com a<br>ecimento da<br>esa. | Acelerômetro Acelerômetro A família selecionada ni E Histórico Completo                                                                                                    | MOD MARS 100                                                                                                    | ibinações a s                                 | erem preenchidas.                                                                                   |                                                                                                    |                                              | "Salva                                                                                            | C Anterior Salvar                                             |    |

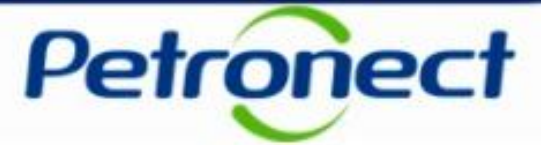

#### **Editar Questionário**

Processo 2: Após responder o "Questionário" e "Salvar", aparecerá a seguinte menssagem "Dados do Questionário Salvos com Sucesso".

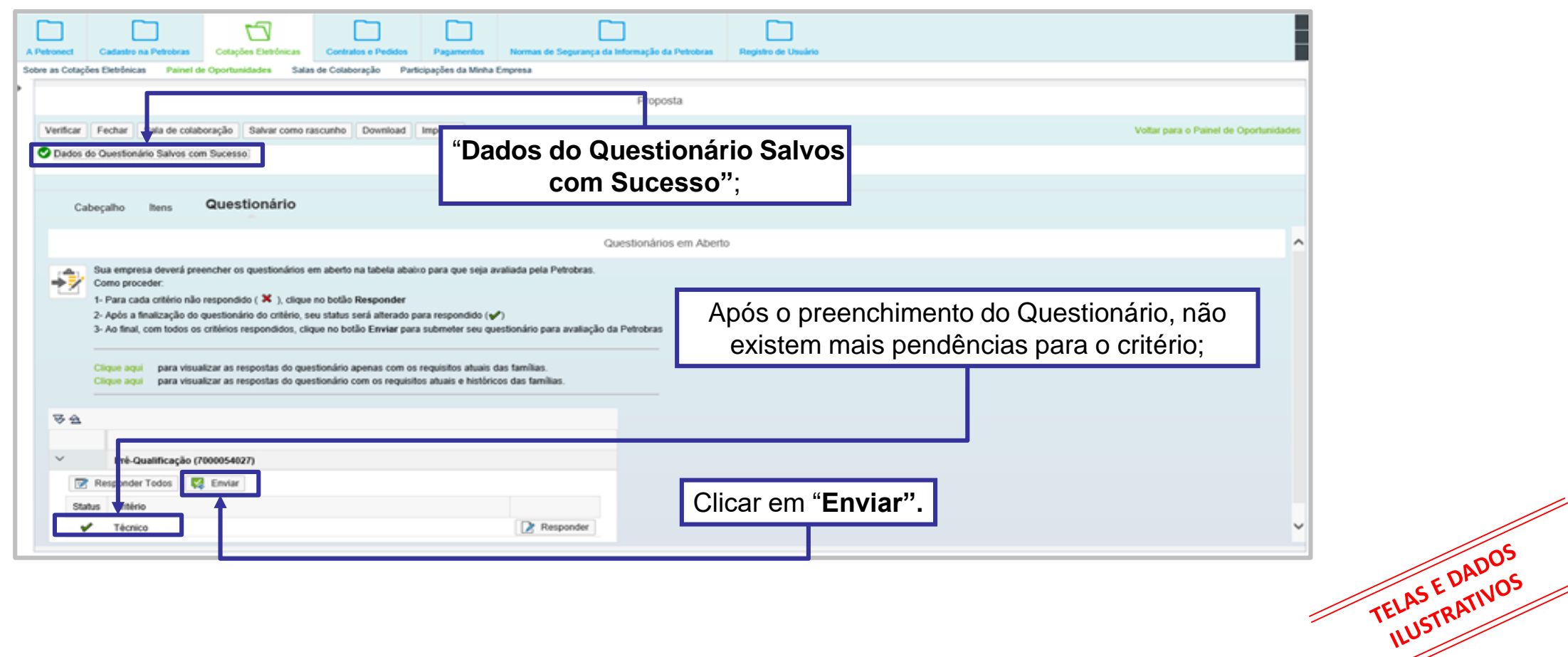

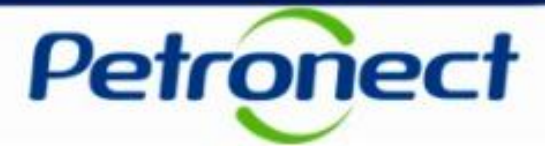

TELAS E DADOS ILUSTRATIVOS

#### **Editar Questionário**

Processo 2: Após responder o "Questionário" e "Enviar", aparecerá a menssagem abaixo.

| Al | re as Cotaçõ | Cadastro na Petrobras<br>les Eletrônicas Painel e                                                                                                    | Cotações Eletrônicas<br>Se Oportunidades Sala                                                                                                    | Contratos e Pedidos<br>s de Colaboração Partic                                                                                                    | Pagamentos<br>Ipações da Minha I           | Normas de Segurança da Inform<br>Empresa                                                                                                    | ação da Petrobras | Registro de Usuário |   |                 |                                       |
|----|--------------|----------------------------------------------------------------------------------------------------|----------------------------------------------------------------------------------------------------|----------------------------------------------------------------------------------------------------|--------------------------------------------|----------------------------------------------------------------------------------------------------|-------------------|---------------------|---|-----------------|---------------------------------------|
|    |              |                                                                                                    |                                                                                                    |                                                                                                    |                                            | ĩ                                                                                                    | Proposta          |                     |   |                 |                                       |
|    | Verificar    | Fechar Sala de cola                                                                                                    | boração Salvar como n                                                                                                    | ascunho Download                                                                                                    | importar                                   |                                                                                                    |                   |                     |   |                 | Voltar para o Painel de Oportunidades |
|    | Cat          | beçalho itens                                                                                                    | Questionário                                                                                                    |                                                                                                    |                                            | Envi                                                                                                    | ar                | ×                   | 1 |                 |                                       |
|    | 1            | Sua empresa deverá pri<br>Como proceder:<br>1- Para cada critério nãe<br>2- Após a finalização de<br>3- Ao final, com todos o<br>Citique agui para visu<br>Citique agui para visu | eencher os questionários o<br>o respondido ( X ), clique<br>questionário do critério, s<br>s critérios respondidos, cli<br>alizar as respostas do que<br>alizar as respostas do que | em aberto na tabela abaix<br>no botão Responder<br>eu status será alterado pa<br>que no botão Enviar para<br>stionário apenas com os r<br>stionário com os requisito | Após<br>mais e<br>Será p<br>Proce<br>Desej | Após enviar os Questionários, você não poderá<br>mais editá-los.<br>Será possível acompanhar o andamento do seu<br>Processo pelo link "Avaliação" do menu.<br>Deseja Continuar? |                   |                     |   | Clicar na opcão | 1                                     |
|    | <b>₹</b> ₹   |                                                                                                    |                                                                                                    |                                                                                                    |                                            |                                                                                                    | Sir               | Não                 |   | "Sim".          |                                       |
|    | ~            | Pré-Qualificação (                                                                                                    | 7000054027)                                                                                                    |                                                                                                    |                                            |                                                                                                    |                   |                     |   |                 |                                       |
|    |              | Responder Todos                                                                                                    | 2 Enviar                                                                                                    |                                                                                                    |                                            |                                                                                                    |                   |                     |   |                 |                                       |
|    | Stat         | tus Critério                                                                                                    |                                                                                                    |                                                                                                    |                                            |                                                                                                    |                   |                     |   |                 |                                       |
|    |              | Técnico                                                                                                    |                                                                                                    |                                                                                                    |                                            | Responder                                                                                                    |                   |                     |   |                 |                                       |

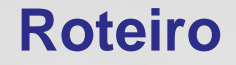

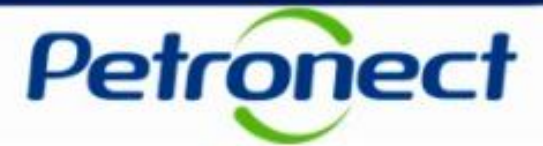

II. Inscrever-se em uma Pré-qualificação

III. Consultar Pré-qualificação área interna

IV. Inscrever-se em uma Pré-qualificação

V. Preparar Proposta – Processo 1

**VI. Questionário** 

**VII. Painel de Oportunidades** 

VIII. – Visualizar status

IX. – Relatório

X. Responder Questionário – Processo 2

XI. Editar Questionário

XII. Painel de Oportunidades

## XII. Painel de Oportunidades

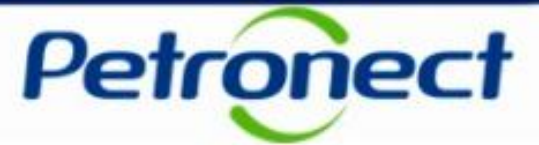

#### Painel de Oportunidades

Processo 2: Clicar em "Voltar para o Painel de Oportunidade" para retornar e verificar o status da Pré-qualificação:

|                              |                                                                                    | đ                                                                                           |                                                                                |                                              |                                                        |                   |                     |                   |                                       |
|------------------------------|------------------------------------------------------------------------------------|---------------------------------------------------------------------------------------------|--------------------------------------------------------------------------------|----------------------------------------------|--------------------------------------------------------|-------------------|---------------------|-------------------|---------------------------------------|
| A Petronect<br>Sobre as Cola | cões Elebônicas Painel d                                                           | Cotações Eletrônicas<br>de Oportunidades Sala                                               | Contratos e Pedidos<br>as de Colaboração Par                                   | Pagamentos<br>ticipações da Minha            | Normas de Segurança da Informa<br>Empresa              | ação da Petrobras | Registro de Usuário |                   |                                       |
|                              |                                                                                    |                                                                                             |                                                                                |                                              | F                                                      | Proposta          |                     |                   |                                       |
| Verifica                     | Fechar Sala de cola                                                                | boração Salvar como r                                                                       | ascunho Download                                                               | Importar                                     |                                                        |                   |                     |                   | Voltar para o Painel de Oportunidades |
| 0                            | abeçalho Itens                                                                     | Questionário                                                                                |                                                                                |                                              |                                                        |                   |                     |                   |                                       |
|                              |                                                                                    |                                                                                             |                                                                                |                                              | Quest                                                  | tionários em Abe  | nto                 | Clique em "Voltar | <sup>r</sup> para o Painel de         |
|                              | Sua empresa deverá pre<br>Como proceder:                                           | eencher os questionários o                                                                  | em aberto na tabela aba                                                        | ixo para que seja a                          | valiada pela Petrobras.                                |                   |                     | Oportur           | nidades".                             |
|                              | 1- Para cada critério não<br>2- Após a finalização do<br>3- Ao final, com todos os | o respondido ( 🗙 ), clique<br>o questionário do critério, s<br>s critérios respondidos, cli | e no botão Responder<br>seu status será alterado ;<br>ique no botão Enviar par | para respondido (•<br>ra submeter seu qu     | <ul> <li>estionário para avaliação da Petro</li> </ul> | obras             |                     |                   |                                       |
|                              | Clique aqui para visu.<br>Clique aqui para visu.                                   | alizar as respostas do que<br>alizar as respostas do que                                    | estionário apenas com o<br>estionário com os requisi                           | s requisitos atuais<br>tos atuais e histório | das famílias.<br>cos das famílias.                     |                   |                     |                   |                                       |
| ₩ 2                          | i.                                                                                 |                                                                                             |                                                                                |                                              |                                                        |                   |                     |                   |                                       |
| 19                           | a empresa não possui que                                                           | stionários em aberto.                                                                       |                                                                                |                                              |                                                        |                   |                     |                   |                                       |
|                              |                                                                                    |                                                                                             |                                                                                |                                              |                                                        |                   |                     |                   |                                       |
|                              |                                                                                    |                                                                                             |                                                                                |                                              |                                                        |                   |                     |                   |                                       |
|                              |                                                                                    |                                                                                             |                                                                                |                                              |                                                        |                   |                     |                   |                                       |
|                              |                                                                                    |                                                                                             |                                                                                |                                              |                                                        |                   |                     |                   |                                       |
|                              |                                                                                    |                                                                                             |                                                                                |                                              |                                                        |                   |                     |                   |                                       |

## Roteiro

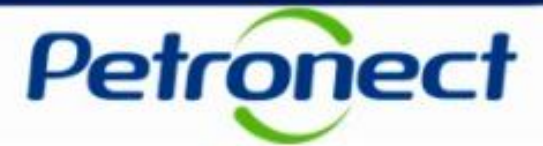

I. Consultar Pré-qualificação área pública

II. Inscrever-se em uma Pré-qualificação

III. Consultar Pré-qualificação área interna

IV. Inscrever-se em uma Pré-qualificação

V. Preparar Proposta – Processo 1

**VI. Questionário** 

**VII. Painel de Oportunidades** 

VIII. – Visualizar status

IX. – Relatório

X. Responder Questionário – Processo 2

**XI. Editar Questionário** 

XII. Painel de Oportunidades

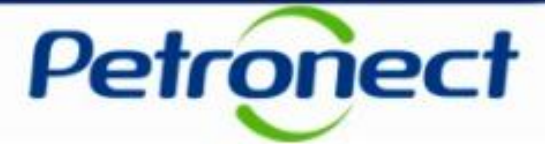

TELAS E DADOS ILUSTRATIVOS

#### Extração de relatório fornecedores Pré-qualificados

**Processo 2**: Ao visualizar a Pré-qualificação selecionada, clicar no botão do ícone " III " referente a extração do relatório:

| A Petronect Registro da 1<br>bre as Cotações Eletrônicas<br>Utilize os filtros disponíve<br>Na aba "Minhas Participa<br>Na aba "Leilões" é neces<br>Minhas Participações | Inha Empresa Cotações Eletrônicas Painel de Oportunidades Participaçõ is em "Parâmetros de Busca" para realiz ções" o sistema exibe automaticamente sário utilizar algum parâmetro de busca   122) Pré-Qualificações (1) L | Normas de Segurança da Informação da Petrob<br>es da Minha Empresa<br>ar busoas.<br>todas as oportunidades em período de envio de p<br>bara a exibição de resultados.<br>ellões (1) Oportunidades Públicas (0) | as<br>propostas.                                       |                           |                                                 |                                                              |                                                           |
|----------------------------------------------------------------------------------------------------|----------------------------------------------------------------------------------------------------|----------------------------------------------------------------------------------------------------|--------------------------------------------------------|---------------------------|-------------------------------------------------|--------------------------------------------------------------|-----------------------------------------------------------|
| Ocultar/ exibir parâmetros<br>Número<br>Descrição da oportunidade<br>Descrição îterr<br>Data publicação<br>Data início<br>Data fin<br>Família do Materia                 |                                                                                                    | Em                                                                                                    | Pré-qualifica                                          | ção – Anális              | Se;                                             | Clicar no ícone<br>f <b>Lista de Pré-(</b><br>Preliminares d | existente para<br><b>Qualificados</b> "<br>e definitivos; |
| Tipo de processo<br>Processado desde<br>Status<br>Buscar Reinicializar<br>Exportar V<br>Número<br>7000149332                                                             | Oportunidades atuais  Nome  Pré Qualificação 6 GM MT                                                                                                    | Data Início Hora Iní<br>19.03.2018 10:34:00                                                                                                    | sio Data Fim Hora Fim Stat<br>30.12.9999 23:59:59 Aval | tus<br>liação Concluída E | Tipo de Process<br>m Pré-qualificação - Análise |                                                              |                                                           |

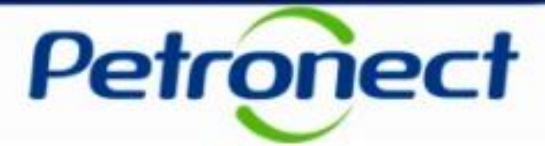

#### Lista de fornecedores Pré-qualificados

**Processo 2**: Será exibido a lista com as informações a respeito do fornecedor pré-qualificado como definitivo e preliminar, incluindo o detalhamento da família selecionada, se existente. A lista também contém a data de envio do questionário pelo fornecedor, além da data de divulgação do resultado.

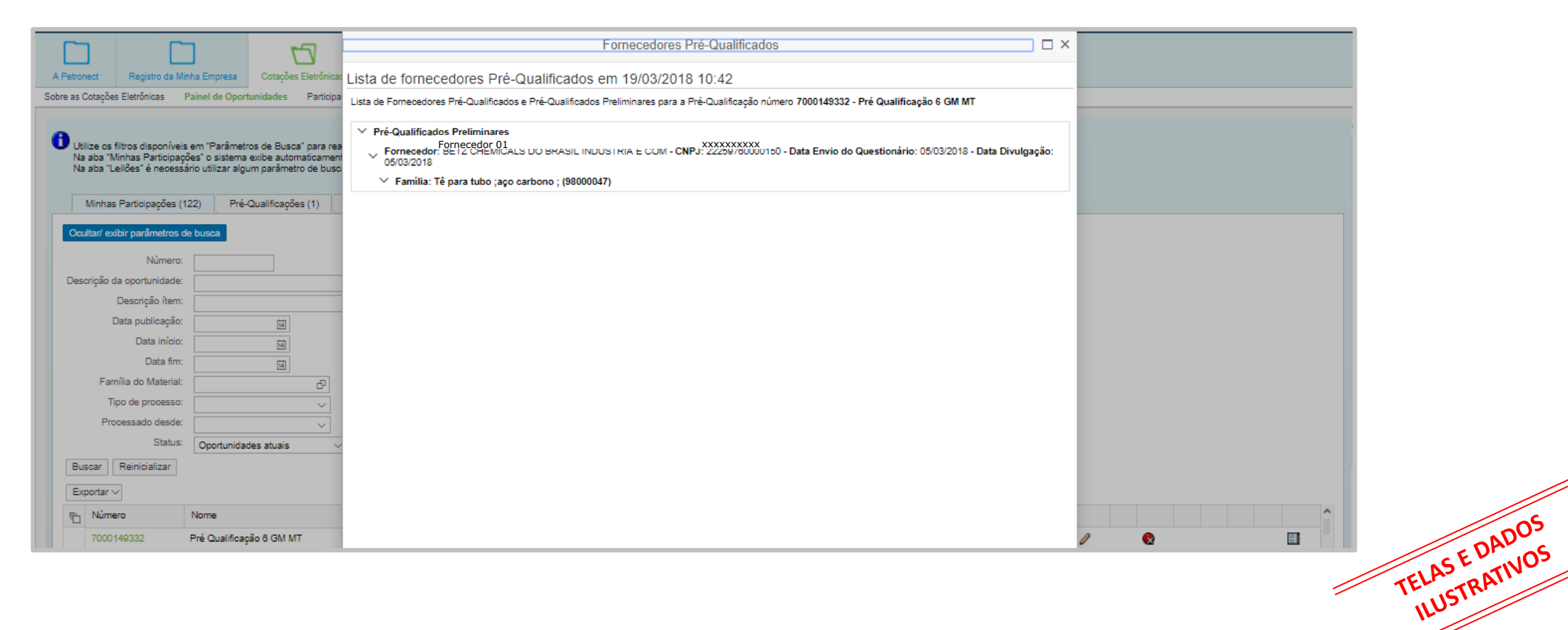

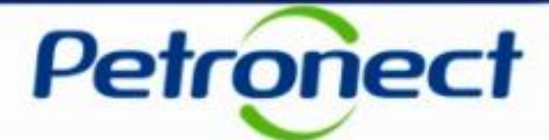

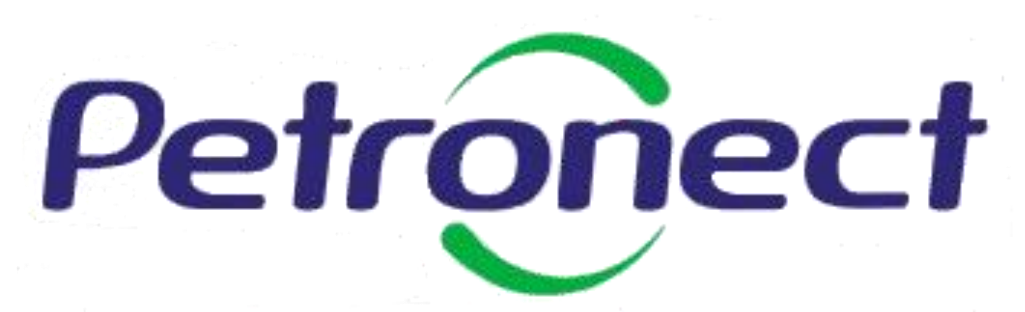

Agilidade . Conformidade . Simplicidade

#### www.petronect.com.br

Verifique em nosso Portal os canais de atendimento específicos que a Petronect disponibiliza para Fornecedores e para Usuários do Grupo Petrobras.